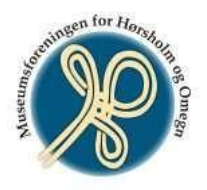

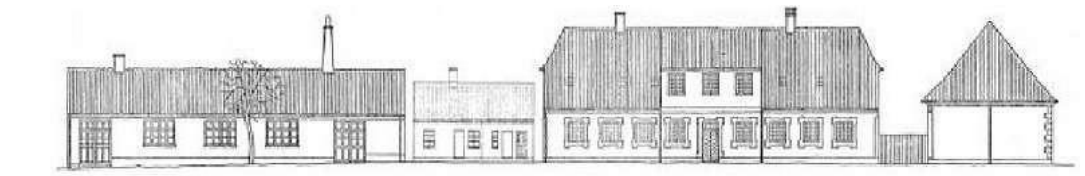

Museumsforeningen For Hørsholm Og Omegn

Sdr. Jagtvej 2 - 4, 2970 Hørsholm

## Vejledning for tilmelding til arrangementer.

- 1) I venstre kolonne, på forsiden, under "FØRSTE ARRANGEMENTER" (den sorte bjælke) trykker du på "Oversigt". (Skriv til "Kontakt" hvis du ikke kan få adgang).
- 2) Her vælger du i menuen "Aktiviteter", det arrangement, som du vil tilmelde dig. Se efter måned og årstal. Klik herefter "**Beskrivelse og Tilmeld".**
- 3) Tilmelding foretages nederst på aktivitetsbeskrivelsen. Dit navn, telefonnr. og e-mail adresse er synligt, hvis du er logget på intranettet.
- 4) Husstanden kan tilmeldes på én gang og dvs. at dit navn m.m. er skrevet ind i felterne og din evt. ægtefælles/samlevers navn skrives i den tomme boks.
- 5) Klik herefter på "indsæt person".
- 6) Klik på "TILMELD". For at afslutte tilmeldingen skal du foretage betaling!
- 7) Tryk på betalingskort og acceptér betalingsbetingelser.
- 8) Vælg dit kort og betal.
- 9) En kvittering for tilmelding vises på skærmen **Kvittering for tilmelding**.
- 10) Klik på "**Print**" for at få din kvittering udskrevet. Denne skal medbringes som adgangs bevis til arrangementet. (Ellers har turlederen en liste over de tilmeldte).

\_\_\_\_\_

- NB:
  - Hvis du skriver noget i kommentarfeltet, skal du være opmærksom på, at der kan gå nogen tid, inden den bliver læst.
    Skriv hellere en mail til <u>arrangementer@museums-foreningen.dk</u>, hvis der er nogle spørgsmål.
  - Ønsker du at melde afbud eller har spørgsmål til arrangementet skal du skrive til arrangementer@museums-foreningen.dk
    Se venstre kolonne på forsiden, "Afbud meldes på:"